## COBISS

## **10.2 DRITARJA PËR KËRKIM**

Për kërkim në bazën e njësuar të të dhënave SGC hapet dritarja e ngjashme për kërkim sikurse në bazën e të dhënave CONOR.

| 🍼 Kërkimi -                                                                                                    | - Regjistrimi i njësuar (SGC) | )         |                                   |                               |                  | ×               |
|----------------------------------------------------------------------------------------------------|-------------------------------|-----------|-----------------------------------|-------------------------------|------------------|-----------------|
| Kërkimi i s                                                                                                    | pecializuar =>                |           |                                   |                               |                  |                 |
| Pikëqasja                                                                                                    |                               | TF pust*  |                                   |                               |                  |                 |
| Pikëqasja e r                                                                                                    | njësuar 🔻                     | TF )      |                                   |                               |                  | Gjej            |
| Diki masia na                                                                                                    |                               |           |                                   |                               |                  | Kërkimi i ri    |
|                                                                                                    |                               |           |                                   |                               |                  |                 |
| Emri i përgjithshëm                                                                                                    |                               |           |                                   |                               | Kërkimi i fundit |                 |
| Emri gjeografik                                                                                                    |                               |           |                                   |                               |                  | Ruaj pyetësorin |
| Kufizimi: Image: Skanimi:   TNR Image: Skanimi:   Thyerja e rreshtit Formati i listës së rezultateve të kërkimit.   Formati i paracaktuar Pyetësorët.   Numri i gjetjeve: 13 |                               |           |                                   |                               |                  |                 |
| Nr.                                                                                                    | SGC Lloji i pikëqasje         | es        | Pikëqasja e njësuar               | Pikëqasja e njësuar (eng)     | _                |                 |
| Cs 5                                                                                                    | 1356 j - emër i përgj         | jjithshëm | Pustolovski filmi                 | Adventure films               | A                | Përzgjidh       |
| <u>Cs</u> 6                                                                                                    | 1356 j - emër i përgj         | jjithshëm | Pustolovski radijski programi     | Adventure radio programs      |                  |                 |
| <u>Cs</u> 7                                                                                                    | 1356 j - emër i përgj         | jjithshëm | Pustolovski televizijski programi | Adventure television programs |                  | Shfaq           |
|                                                                                                    | 1391 j - emeri përgj          | ijitnsnem | Pust                              | Carnival                      |                  |                 |
|                                                                                                    | 2285 J - emeriperg            | ijitnsnem | Pustna oblacila                   | Carnival costume              |                  | 200 të tjera    |
| <b>C</b> 10                                                                                                    | 16488 J - emeriperg           | ijitnsnem | Pustolovscine                     | Adventures                    |                  |                 |
|                                                                                                    | 1034 j - emer i pergj         | gunsnem   | Pusini (orek                      | Shrove Tuesday                |                  | Mbyll           |
|                                                                                                    | 4004                          |           |                                   |                               |                  | 2               |
|                                                                                                    | 1634 j - emër i përgj         | ijithshëm | Pustne maske                      | Carnival masks                | 2                |                 |

Figura 10.2-1: Shembulli i dritares për kërkim në bazën e të dhënave SGC

Dritarja për kërkim mund të hapet në shfletues ose në ndërfaqen për katalogim, në dritaren **Regjistrimi bibliografik** ose në dritaren **Regjistrimi i njësuar** (**CONOR**).

Procedura

Ndërfaqja për katalogim.

1. Përzgjidhni metodën Kërkimi / SGC.

Hapet dritarja Kërkimi – Regjistrimi i njësuar (SGC).

Vazhdoni sipas procedurës së përshkruar në kap. 4.

Në pjesën e sipërme të dritares ndodhen fushat për kërkim, përmes të cilave mund të kërkoni regjistrimet e njësuara. Nën fushat për kërkim ndodhen fushat "Skanimi" dhe "Kufizimi".

Në pjesën e poshtme të dritares për kërkim shfaqen regjistrimet e njësuara që përputhen me pyetjen për kërkim. Me ngjyrë gri janë regjistrimet e papërfunduara, që do të thotë se ende nuk janë verifikuar dhe nuk janë futur në listën e emërtimeve lëndore. Me ngjyrë gri janë edhe regjistrimet e përzgjedhura për t'u fshirë (001a = "d") si dhe regjistrimet e përzgjedhura për t'u ndarë (001a = "r").

Teknika e kërkimit është e njëjtë me teknikën e kërkimit në bazën e njësuar të të dhënave CONOR dhe përshkruhet në kap. 9.2, ndërsa indekset për kërkim në bazat CONOR dhe SGC, për shkak të përmbajtjeve të ndryshme, dallojnë. Lista e indekseve për kërkim që përdoret te kërkimi i specializuar në bazën SGC është në shtojcën *A.3*.